#### OTradeshiftを初めてご利用される場合

以下の情報を、<u>請求書のやり取りをしている担当者へ</u>ご 連絡ください。

- ①会社名
- ②部署名とご担当者様のお名前
- ③ご担当者様のメールアドレス

### ⇒本手順書ではなく、「招待メールを受けてからの手順 書」をご確認ください

### OTradeshiftを**すでにご利用されている場合** <u>テナントID</u>を、<u>請求書のやり取りをしている担当者へ</u>ご 連絡ください。

⇒TradeshiftのテナントIDの確認方法、センコーグループ からの接続時の対応について、本手順書に沿って接続を してください。

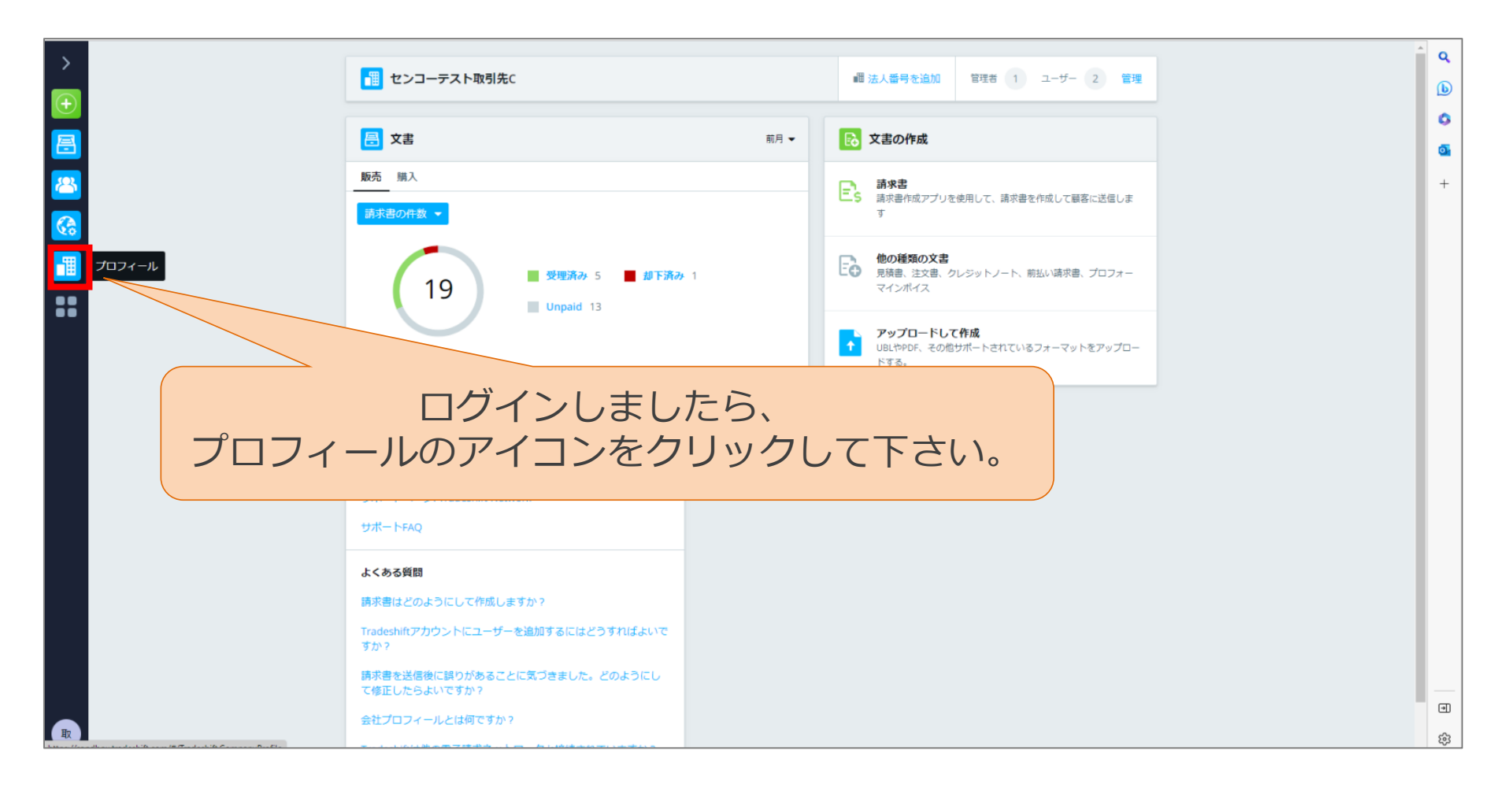

| >                                     |                                       |                            |                     | プレビュー プロフィール設定 | ٩ |
|---------------------------------------|---------------------------------------|----------------------------|---------------------|----------------|---|
| ●                                     |                                       |                            |                     | 11E2-          |   |
| <b>a</b>                              |                                       |                            |                     |                | • |
| 2                                     |                                       | Ο                          |                     |                | + |
|                                       |                                       |                            |                     |                |   |
|                                       | "プレビ                                  | ュー"をクリ                     | ックして下さい             | 0              |   |
| ••                                    | C                                     |                            |                     |                |   |
| ••                                    | ロゴを追加会社名                              |                            | 事業内容                |                |   |
|                                       | センコ                                   | コーテスト取引先C                  |                     |                |   |
| セン                                    | コーテスト取引                               | ታተト                        |                     |                |   |
|                                       | 先C<br>ウェブサイト <sub>業種</sub>            |                            | 会社の規模               |                |   |
|                                       |                                       | •≡                         | ⊨                   |                |   |
| 会社概要                                  | 会社形理                                  | R.                         | 資本金(百万円)            |                |   |
| (2) 3社                                | とのコネクション                              | ,≡                         | _ 選択 → ■            |                |   |
| 😇 🛎                                   | 会社所有                                  | 王地                         | 登記上の本店所在地           |                |   |
| · · · · · · · · · · · · · · · · · · · | 土の規模                                  | i, JP →≡                   | 選択 ▶■               |                |   |
| - ا∎ ا                                | ーナーシップ 電話                             |                            | 代表メールアドレス           |                |   |
| ♥ 大阪                                  | हर्मन, JP                             |                            |                     |                |   |
|                                       | - <b>-</b>                            | ザーを新たに招待                   | 完了                  |                |   |
| <b>建</b> 枪元                           |                                       |                            |                     |                |   |
|                                       | ····································· | 容                          |                     |                | • |
|                                       |                                       | - Tradachiはウットロークにちゃちの会社のつ | レム周幼にアじジウフムボナキサナトにス |                | ŝ |

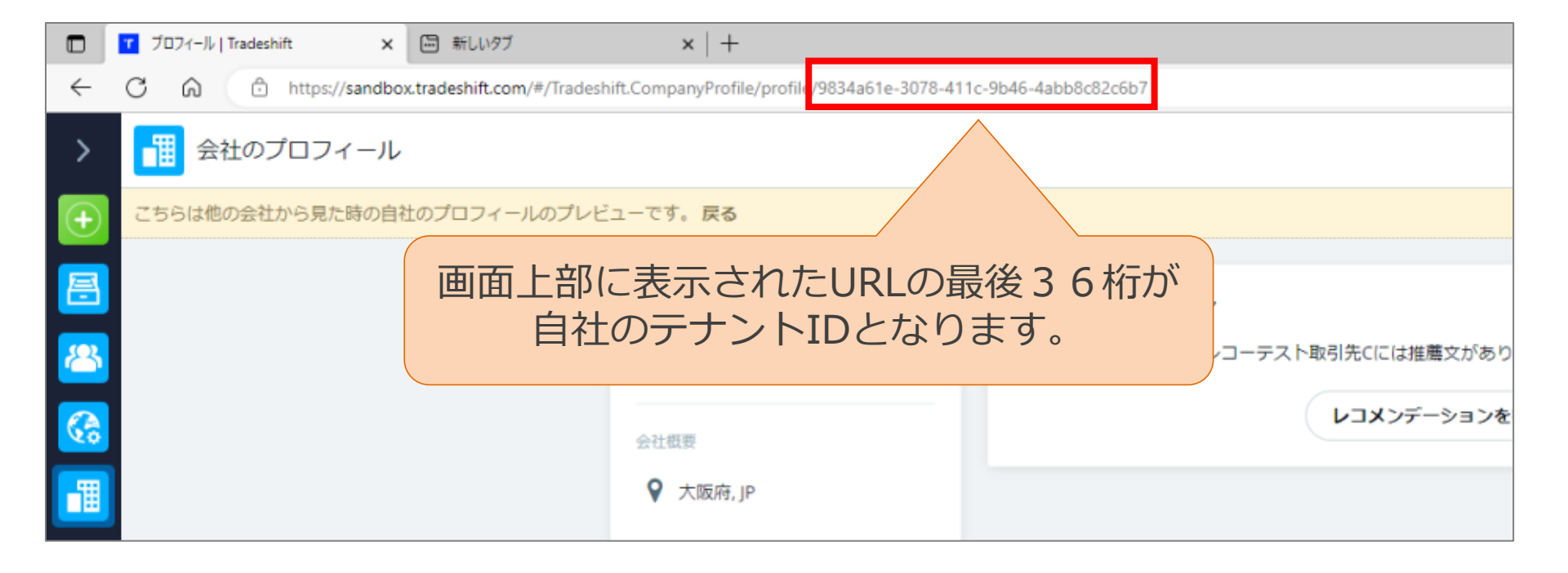

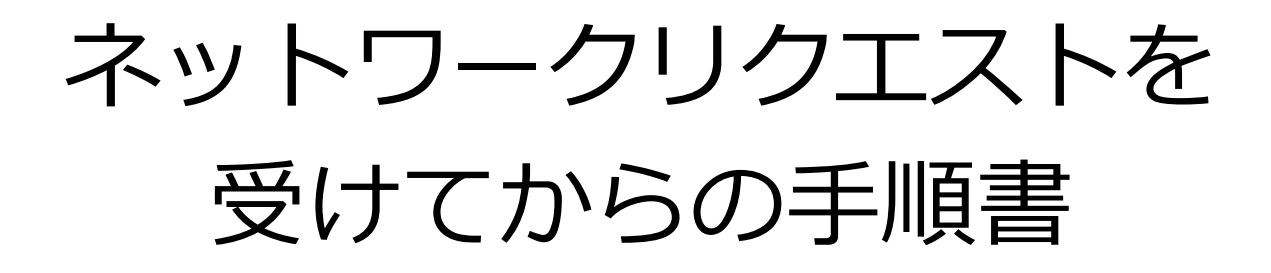

ネットワークリクエストの承認

| 🖽 ୬ ଓ ↑ ↓ =                                                                                                    | センコーテスト取引先Cからあなたのアカウントと接続するためのネットワークリウエストを受信しました。 - メッセージ (HTML 形式)                                                                                           | • – • ×                                        |
|----------------------------------------------------------------------------------------------------|----------------------------------------------------------------------------------------------------|------------------------------------------------|
| ファイル     メッセージ     ヘルプ     Q     何をしますか       前     削除<     □     アーカイブ     10     移動 <       会員に返信     → 転送     10     Teams で共有                                           | ○ 原価付替仕訳 · ○ 未読にする 器 · ● · □ · ○ 検索 ○ 検索 A <sup>0</sup> 音声読み上げ □ イマージブリーダー 数 · ○ ズー                                                                           | -Д 🔗 Viva インサイト 🛛 … 🗸                          |
| センコーテスト取引先Cからあなたのアカウントと接続するためのネットワークリクエストを受 notificationsのsandbox.tradeshift.com 究先  ① このメッセージは 2023/03/02 17:14 に転送されました。 このメッセージの表示に問題がある場合は、ここをウックして Web ブラウザーで表示してください。 | 受信しました。                                                                                                    | E信 《) 全員に返信 → 転送 (1) …<br>2023/03/02 (木) 17:13 |
|                                                                                                    | TRADESHIFT                                                                                                    |                                                |
|                                                                                                    | センコーテスト取引先℃からあなたのアカウントと接続するためのネットワークリクエストを受信しました。<br>センコーテスト取引先℃<br>所在地:日本<br>つながることのメリット<br>信頼できる会社とつながり、Tradeshift上で共有の取引きに開建するビジネスドキュ<br>メントやメッセージを交換できます。 |                                                |
| このメッセージは、あなたのTradeshiftアカウン                                                                                                    | トに関連付けられたメールアドレス <u>kein faa@eknet.senko.co.ja</u> c.逆信さいています。電子メール通知を受け取りたくない場合 <u>オブトアウト</u> することができます。                                                     |                                                |
|                                                                                                    |                                                                                                    |                                                |

センコークルーフの担当省へ テナントIDをご送付頂いた後、 ネットワークリクエストのメールが届きます。

届きましたら"承諾"をクリックして下さい。

ネットワークリクエストの承認

| <b>Tradeshift</b> | もっと見る 日本語                                                            | <b>Q</b> |
|-------------------|----------------------------------------------------------------------|----------|
|                   | ログインページが開きますので、<br>ログインを行ってください。                                     | ۵.       |
|                   | ログイン<br>G GOOGLEでログイン<br>または<br>メールアドレス<br>バスワード<br>「バスワードがわからない場合は? | +        |
|                   | 進む                                                                   |          |
|                   | アカウントをお持ちでない方は: サインアップ                                               | €        |
|                   |                                                                      | (ý)      |

ネットワークリクエストの承認

| ><br>•   | あと一歩です<br>Tradeshiftで文書取引をするためには、会社のプロフィールを完成させてください。これらの詳細は | • | Q<br>(b)<br>(c) |
|----------|--------------------------------------------------------------|---|-----------------|
|          | ノロノイール画面からいしても変更できます。                                        |   | 0               |
|          | Tradeshift上のプロフィール                                           |   | +               |
|          | 「「「「「「」」」」<br>「「」」」<br>日本<br>日本                              |   |                 |
| <u>8</u> |                                                              |   |                 |
|          | 全てのアプリのアイコンをクリックして下さい。                                       |   |                 |
|          | <b>すべてのアプリ</b>                                               |   |                 |
|          | 所在地の詳細                                                       |   |                 |
|          | この情報は電子文書の発行に必要であり、取引先やビジネスパートナーと取引する文書に                     | • | €               |
| *        | 次へ                                                           |   | ණ               |

ネットワークリクエストの承認

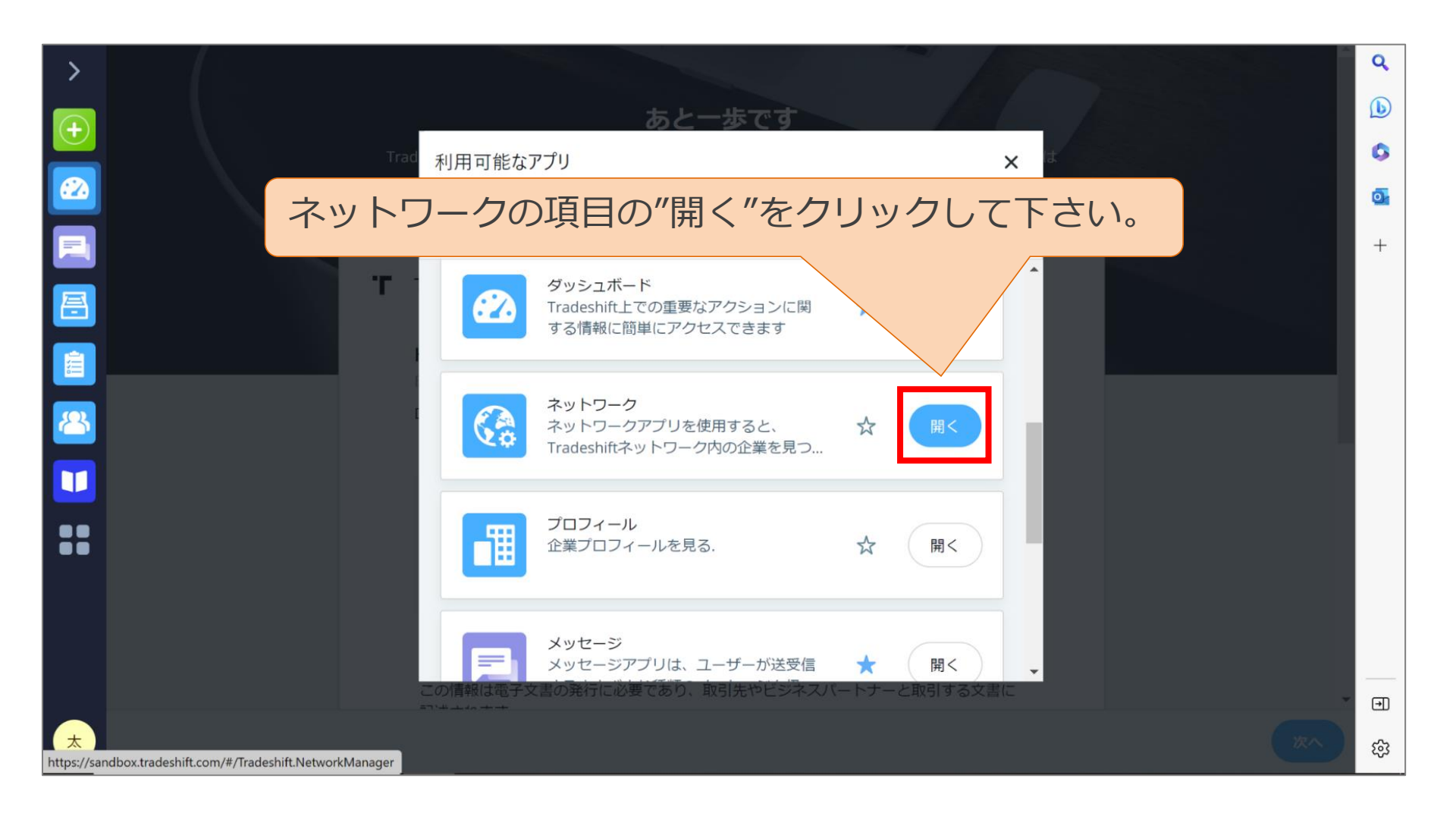

ネットワークリクエストの承認

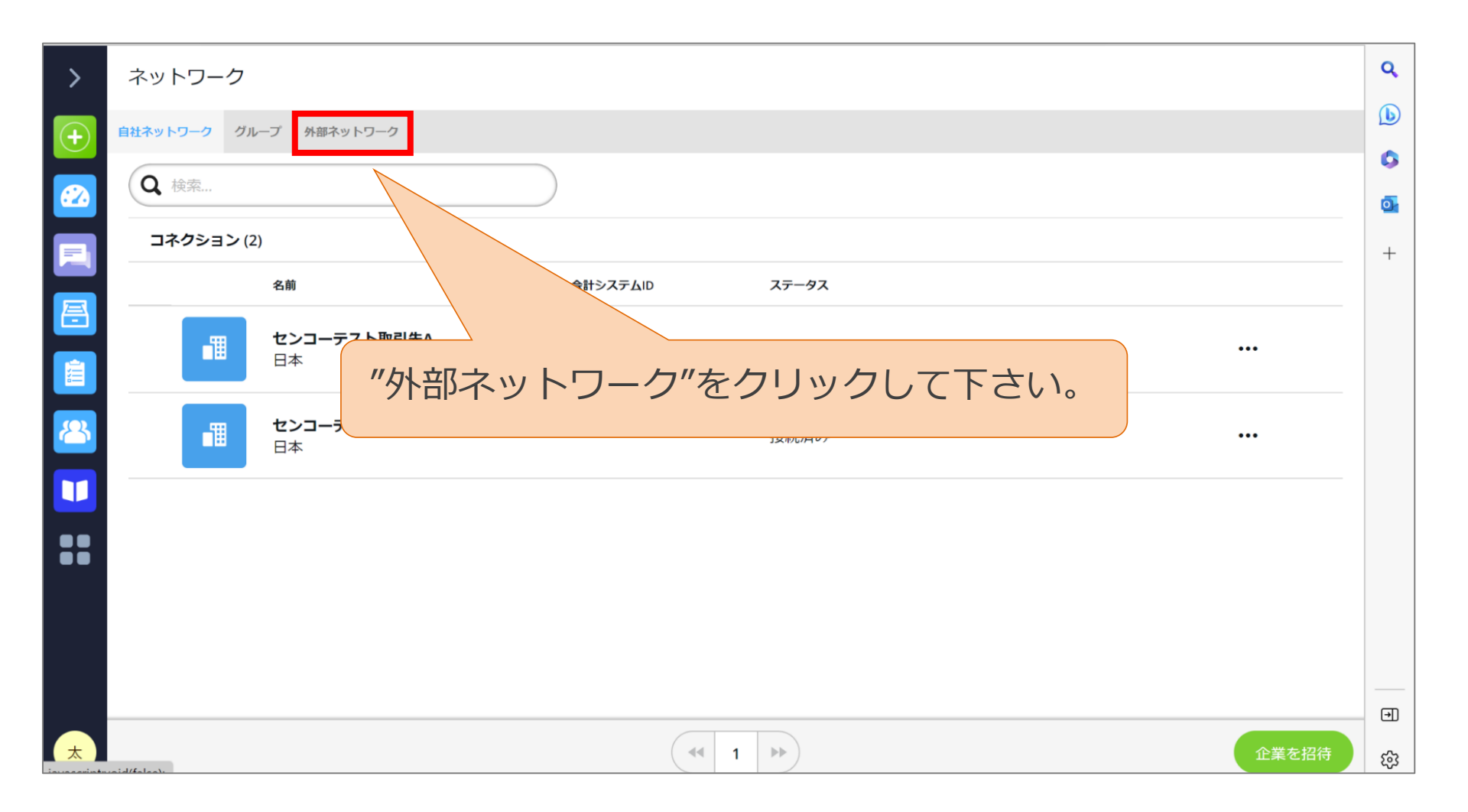

ネットワークリクエストの承認

| >        | ネットワーク                                  | ٩ |
|----------|-----------------------------------------|---|
| (+)      | 自社ネットワーク グループ 外部ネットワーク                  | b |
|          | Q ネットワークを検索 受信済みのリクエスト(1) 送信済みのリクエスト(0) | 0 |
|          |                                         | 0 |
|          |                                         | + |
| <b>=</b> |                                         |   |
|          |                                         |   |
| 8        | "受信済みのリクエスト"をクリックして下さい。                 |   |
|          |                                         |   |
|          |                                         |   |
| ŏŏ       |                                         |   |
|          |                                         |   |
|          |                                         |   |
|          |                                         | • |
| *        | 企業を招待                                   | ණ |

ネットワークリクエストの承認

| >        | ネットワーク                                 | ٩            |
|----------|----------------------------------------|--------------|
| +        | 自社ネットワーク グループ 外部ネットワーク                 | b            |
|          | Q ネットワークを検索 受信済みのリクエスト(1) X 送信済みのリクコ   | Eスト(0)       |
|          | 名前 ステータス                               |              |
|          |                                        | +            |
| <b>=</b> | センコーテスト取引先C     接続待ち       日本     接続待ち | <u> </u>     |
| 1        |                                        |              |
| 8        |                                        |              |
|          | "承認"をクリックして下さい。                        |              |
|          |                                        |              |
|          |                                        |              |
|          |                                        |              |
|          |                                        | <br>[→]]     |
| +        |                                        | 大切体          |
|          |                                        | र्द्ध निर्मि |

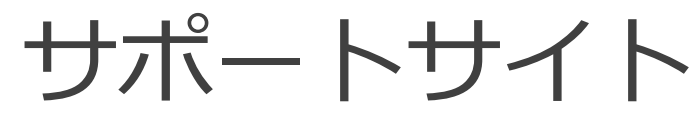

センコーグループへの請求書の作成、受領の手順書が掲載 されているサポートサイトの案内となります。

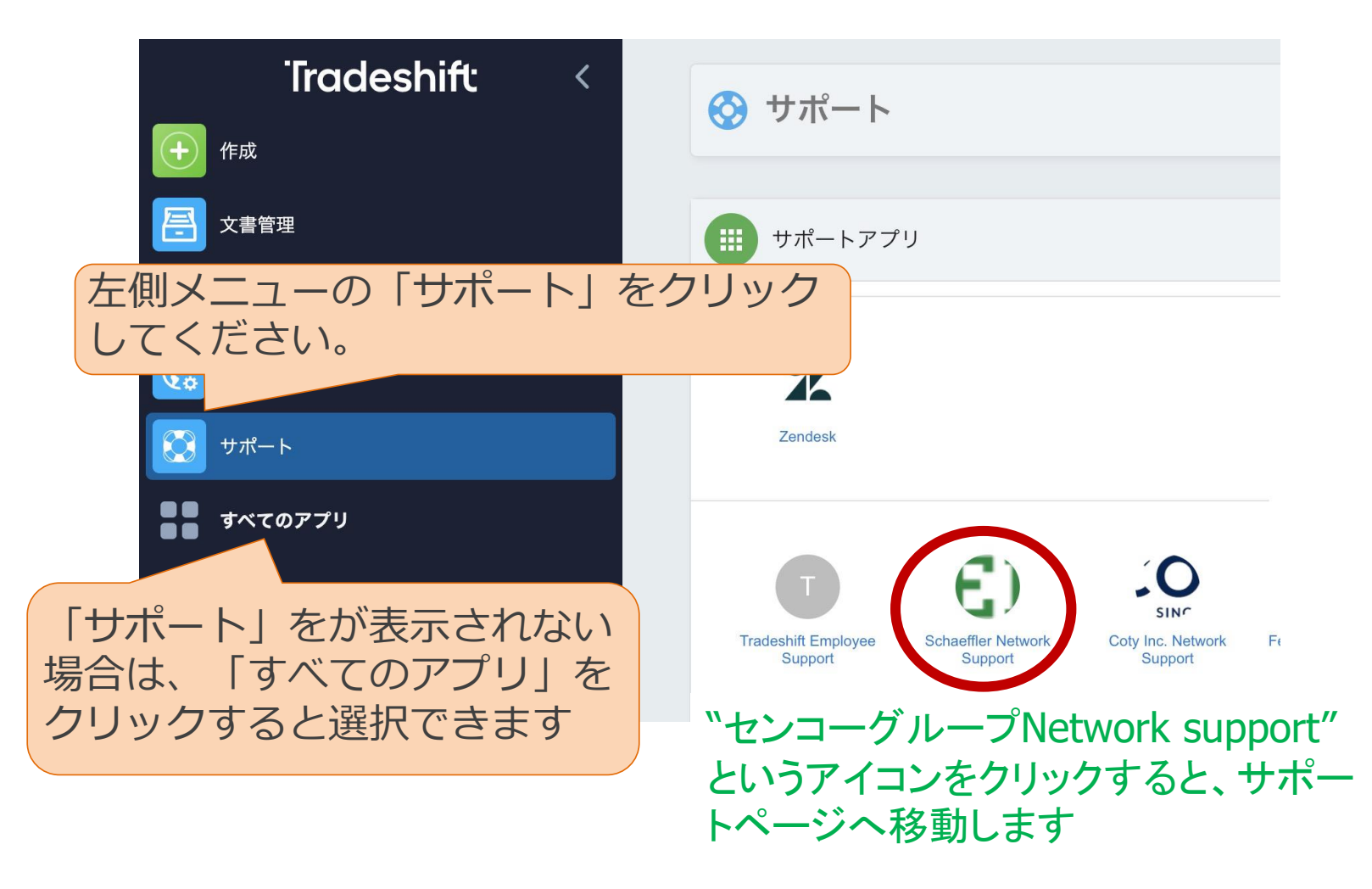

## 手順書は以上となります